### **ACTIVER SON COMPTE EDUCONNECT RESPONSABLE**

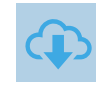

### **DAR EDUCONNECT**

Sur https://educonnect.education.gouv.fr puis choisir le profil Responsable Légal

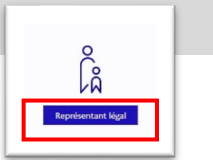

me connecte avec mon compte ÉduCon

# 1ERE CONNECTION AU COMPTE

Compléter le formulaire en indiquant bien l'identifiant et le mot de passe provisoire donné par l'établissement scolaire.

|                                                                                                    | Identifiant                 | Identifiant oublié?  |
|----------------------------------------------------------------------------------------------------|-----------------------------|----------------------|
| Bonjour Prénom NOM,                                                                                                    | Identifiant au format a nom | ~~                   |
| L'école ou l'établissement Nom de 'école ou établissement met à votre disposition un compte « EduConnect » .                                                                                                    | identifiant ao iormat p.nom | ~                    |
| Ce compte unique pour l'insemble des enfants sous voire responsabilé, permet de simplifier vos acois sus ressources numériques<br>des ácoise et des établissembles actaines et vos démarches en ligne lées à la sociarita.<br>Il sera conservé même en cas de chargement é déoux, é déablissemble ou d'académie. | Mot de passe                | Mot de passe oublié? |
| Pour activer votre compte, allez à l'adresse internet suivante :                                                                                                    |                             | 0                    |
| https://teleservices.education.gouv.tr/                                                                                                    |                             |                      |
| e Tou à l'adresse internet communiquée par l'école ou l'établissement.                                                                                                    | Se                          | connecter            |
| Sur la page de connexion EduConnect, renseignez les identifiant et mot de passe ci-dessous qui vois permettront d'accéder aux                                                                                                    |                             |                      |
| Prénom NOM                                                                                                    |                             |                      |
|                                                                                                    |                             |                      |
| Compte EduConnect I                                                                                                    |                             |                      |
| dentifiant : PNOM12                                                                                                    |                             |                      |
| Not de passe provisoire : 7GMPGYF3                                                                                                    |                             |                      |
|                                                                                                    |                             |                      |
|                                                                                                    |                             |                      |

Cliquer sur « Se connecter »

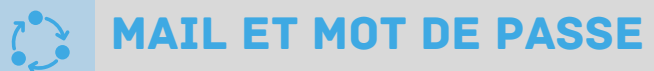

#### Renseigner votre adresse mail

puis Choisir un nouveau mot de passe en suivant les conseils de sécurité indiqués

|                                                                                                    | Activation du compte                 |                                                  | Activation do compte                                                             |                                                                                                |  |
|----------------------------------------------------------------------------------------------------|--------------------------------------|--------------------------------------------------|----------------------------------------------------------------------------------|------------------------------------------------------------------------------------------------|--|
| Activation du compte                                                                                                    | le choisis mon nouveau mot de passe  | le choisis mon nouveau mot de passe              |                                                                                  | Je choisis mon nouveau mot de passe                                                            |  |
| Je renseigne mon adresse mail<br>Indiquez une adresse mail valide. Elle est indispensable pour activer votre compte.                                          |                                      | Aide à la création de mot de passe sécurisé . F? | Mot de passe                                                                     | Aide à la création de mot de passe sécurisé 🛛 🕈                                                |  |
| Elle vous permettra également de recevoir les communications ÉduConnect et de<br>dépanner votre compte en cas d'oubli de votre identifiant ou de votre mot de | Mot de passe                         |                                                  |                                                                                  | 0                                                                                              |  |
| passe.                                                                                                    |                                      | 0                                                | Fort                                                                             |                                                                                                |  |
| Adresse mail                                                                                                    |                                      |                                                  | <ul> <li>Doit contenir 1 majuscule</li> <li>Doit contenir 1 minuscule</li> </ul> | Obit contenir 1 caractère spécial parmi ! ? ⊕ # \$ () [ ] [ ] _<br>& = + - % ** <> £ µ / . : ; |  |
|                                                                                                    | Confirmation du nouveau mot de passe |                                                  | <ul> <li>Doit contenir 1 chiffre</li> </ul>                                      | Doit contenir 8 caractères minimum                                                             |  |
| Confirmation de l'adresse mail                                                                                                    |                                      | 0                                                | Confirmation du nouveau mot de passe                                             |                                                                                                |  |
|                                                                                                    |                                      |                                                  |                                                                                  | ۲                                                                                              |  |
| Confirmer                                                                                                    |                                      | Suivant                                          |                                                                                  | Suivant                                                                                        |  |

Attention, cet identifiant et ce mot de passe sont valables tout au long de la scolarité de vos enfants

# **CONFIRMATION D'IDENTITÉ**

Confirmer l'identité de son ou ses enfant(s) en renseignant la date de naissance Un mail vous est envoyé pour activer son compte en suivant le lien reçu :

| Activation du compte                                                                                                    | 🗾 Éduc | Connect                                                                                      |         |
|----------------------------------------------------------------------------------------------------|--------|----------------------------------------------------------------------------------------------|---------|
| Pour avoir accès aux services concernant les élèves ci-dessous, vous devez<br>confirmer que vous étes bien représentant(e) légal(e) de ces élèves et<br>renseigner leur date de naissance. |        | ဂို ရို filiwe                                                                               |         |
|                                                                                                    |        | Activation du compte                                                                         | SZ HANY |
| Je confirme être le représentant légal de l'élève suivant :                                                                                                    |        | Votre compte a été activé avec succès                                                        |         |
| R L<br>ctg                                                                                                    |        | Notez votre identifiant ÉduConnect. Vous en aurez besoin pour votre prochaine connexion.     |         |
| <ul> <li>Je suis le représentant légal de cet élève</li> </ul>                                                                                                    |        | e.g                                                                                          |         |
| Je ne suis pas le représentant légal de cet élève                                                                                                    |        |                                                                                              |         |
| Néle                                                                                                    |        | Vous pourrez modifier votre mot de passe et votre adresse mail dans votre compte ÉduConnect. |         |
| јј мм алал                                                                                                    |        | Accéder à mes services                                                                       |         |
| Précédent Confirmer                                                                                                    |        |                                                                                              |         |

### COMPTE OPERATIONNEL

Le compte est opérationnel et les identifiants peuvent être utilisés pour :

- L'ENT
- Scolarité services

Remarque : Pour certains services il faut aussi confirmer son téléphone dans son profil

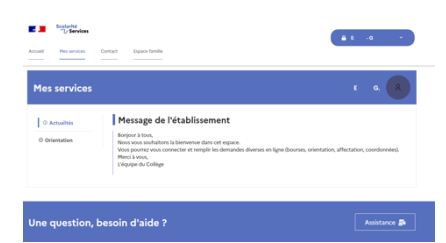

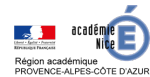

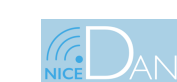

Mai-Juin 2022